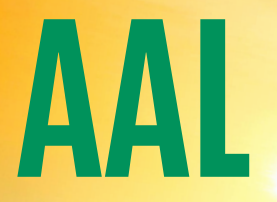

V této krátké příručce, Vám představíme základní možnosti obsluhy Arval Active Linku nainstalovaném ve Vašem voze.

### Přihlášení do AAL

- Korekce tachometru
- Validace jízd a soukromý mód
- Ruční zadávání paliva
- Export knihy jízd

# Přihlášení do AAL

Jděte na stránku  $\rightarrow$  **"artel-solutions.biz"** 

Zde zadejte emailovou adresu vyplněnou vaším flotilovým manažerem a heslo jste si vytvářeli nové při aktivaci účtu. Nové heslo je možné vyžádat pomocí "Zapomenuté heslo" a zadáním své emailové adresy. V případě neznalosti emailové adresy, je nutné se obrátit na svého flotilového manažera.

### Korekce tachometru

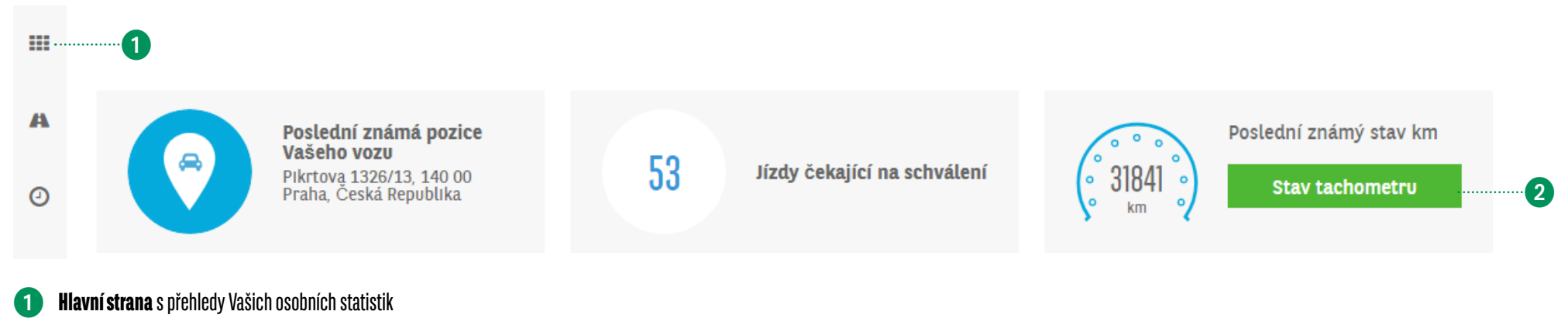

2 Zde je možné zadat aktuální stav tachometru v případě větších rozdílů

## Validace jízd a soukromý mód

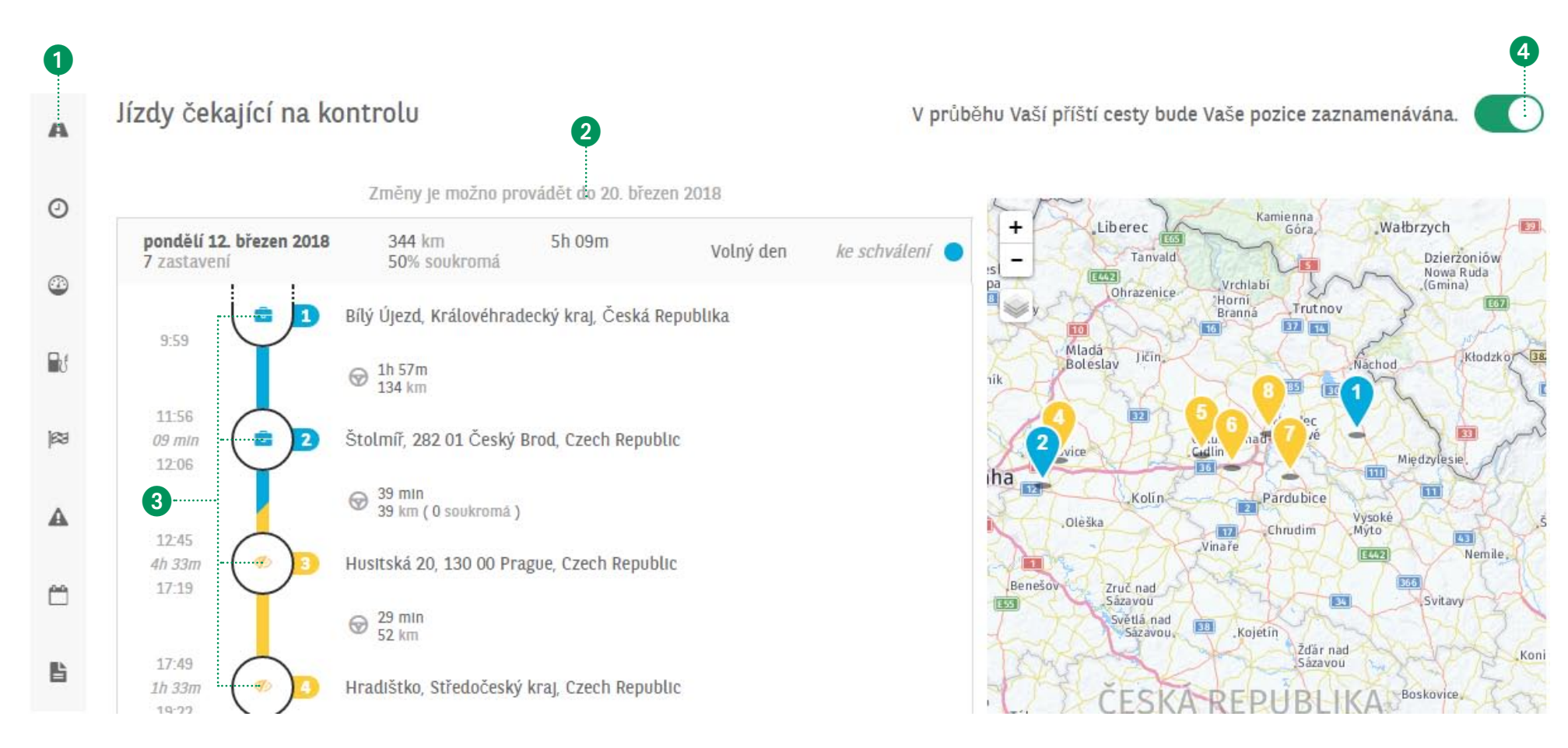

### **1** Jízdy čekající na schválení, zde je možno upravovat jízdy

- 2 Datum do kdy můžete zobrazené jízdy upravovat
- 8 Kliknutím na bod, je možné změnit zastávku na Soukromou či Služební
  - Vaše časté zastávky, je možné označit jako **Oblíbenou adresu** a v budoucnosti nebude nutné ji dále upravovat
- 4 Tímto tlačítkem je možné "utajit" následující jízdu. Vozidlo nebude viditelné na mapě a cesta bude permanentně označena za soukromou!

### Ruční zadávání paliva a korekce tachometru

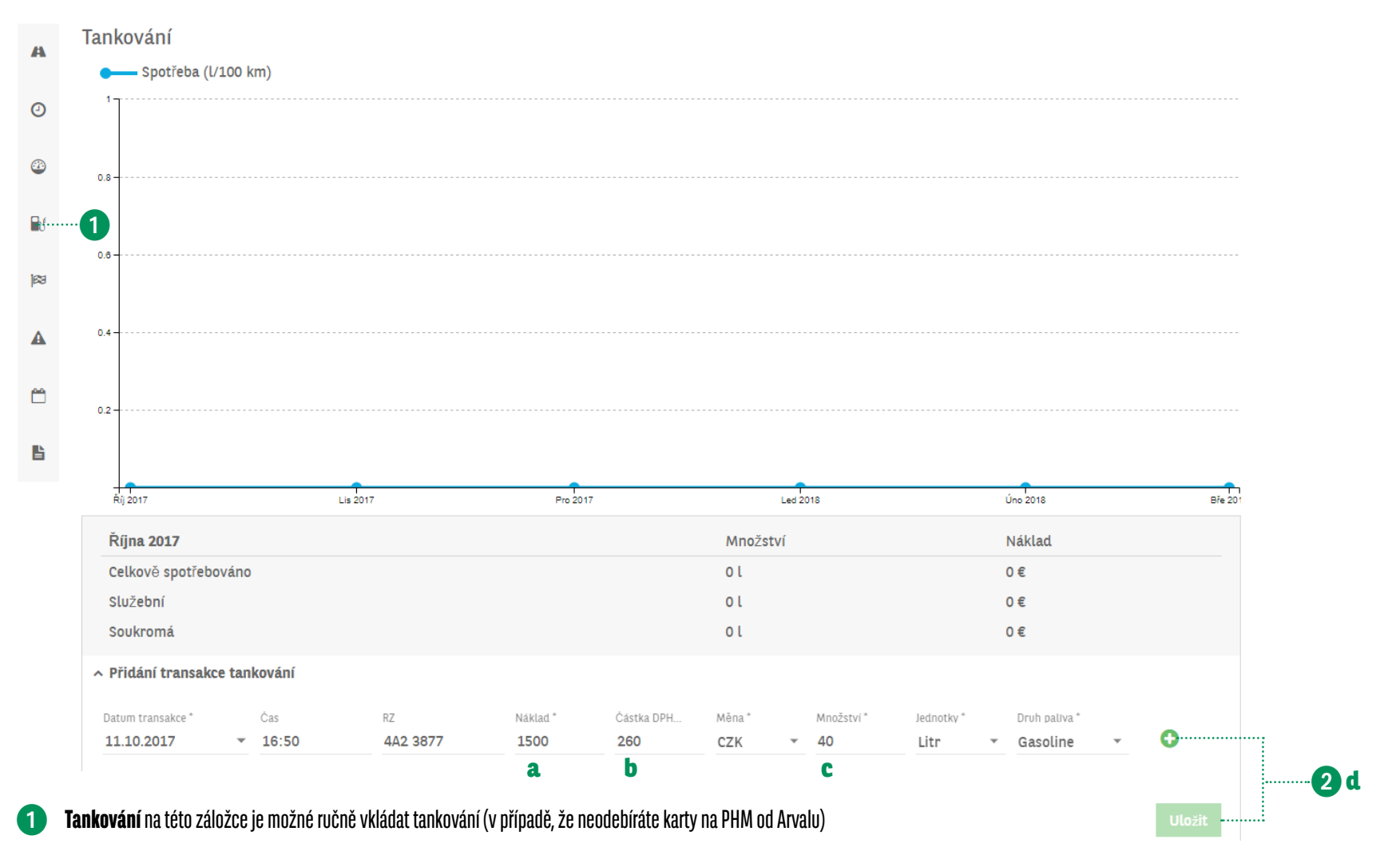

#### 2 V každém měsíci je možno zadat tankování vyplněním formuláře

- a | Náklad Celková částka za palivo dle účtenky (desetinná čísla je nutno oddělit tečkou)
- **b** | Částka DPH Kolik z toho byla částka DPH (desetinná čísla je nutno oddělit tečkou)
- c Množství Přesné množství v litrech systém následně ukazuje palivo zaokrouhleně, v knize jízd je již přesně (desetinná čísla je nutno oddělit tečkou)
- d Přidání a Uložení Pomocí ikony "plus" a následně tlačítka "Uložit" je záznam vložen do systému

## Export Knihy jízd

| A           | Kniha jízd |           |             |             |                                  |
|-------------|------------|-----------|-------------|-------------|----------------------------------|
| 0           | 2018       |           |             |             |                                  |
| •           | Mésic      | Celkem km | Pracovní km | Soukromé km | Akce                             |
| <b>D</b> .( | březen     | 2 084 km  | 509 km      | 1 575 km    | Výkaz knihy jízd není dostupný 🧿 |
|             | únor       | 4 792 km  | 1 779 km    | 3 012 km    | <b>a</b>                         |
| 123         | leden      | 4 890 km  | 1 890 km    | 3 000 km    | 6                                |
| A           | 4          |           |             |             | Þ                                |
|             |            |           |             |             |                                  |
| <u> </u>    |            |           |             |             |                                  |
| <b>B</b>    |            |           |             |             |                                  |

**1** Kniha jízd zde je možné vytvořit Vaši knihu jízd po uzavření validace cest za poslední měsíc.

2 Pomocí ikony obláčku, je možné stáhnout knihu jízd (v současné chvíli doporučujeme prohlížeč Google Chrome)